## Consulta

O Encarregado de Educação poderá aceder à 'Consulta Alunos' utilizando (login = nº Processo) e (Password = nº de ID do aluno), caso estes dados ainda não tenham sido alterados.

ENCARREGADO DE EDUCAÇÃO

| I | Consulta<br>Alunos |
|---|--------------------|
|   | Login              |
|   | Senha              |
|   | Entrer             |

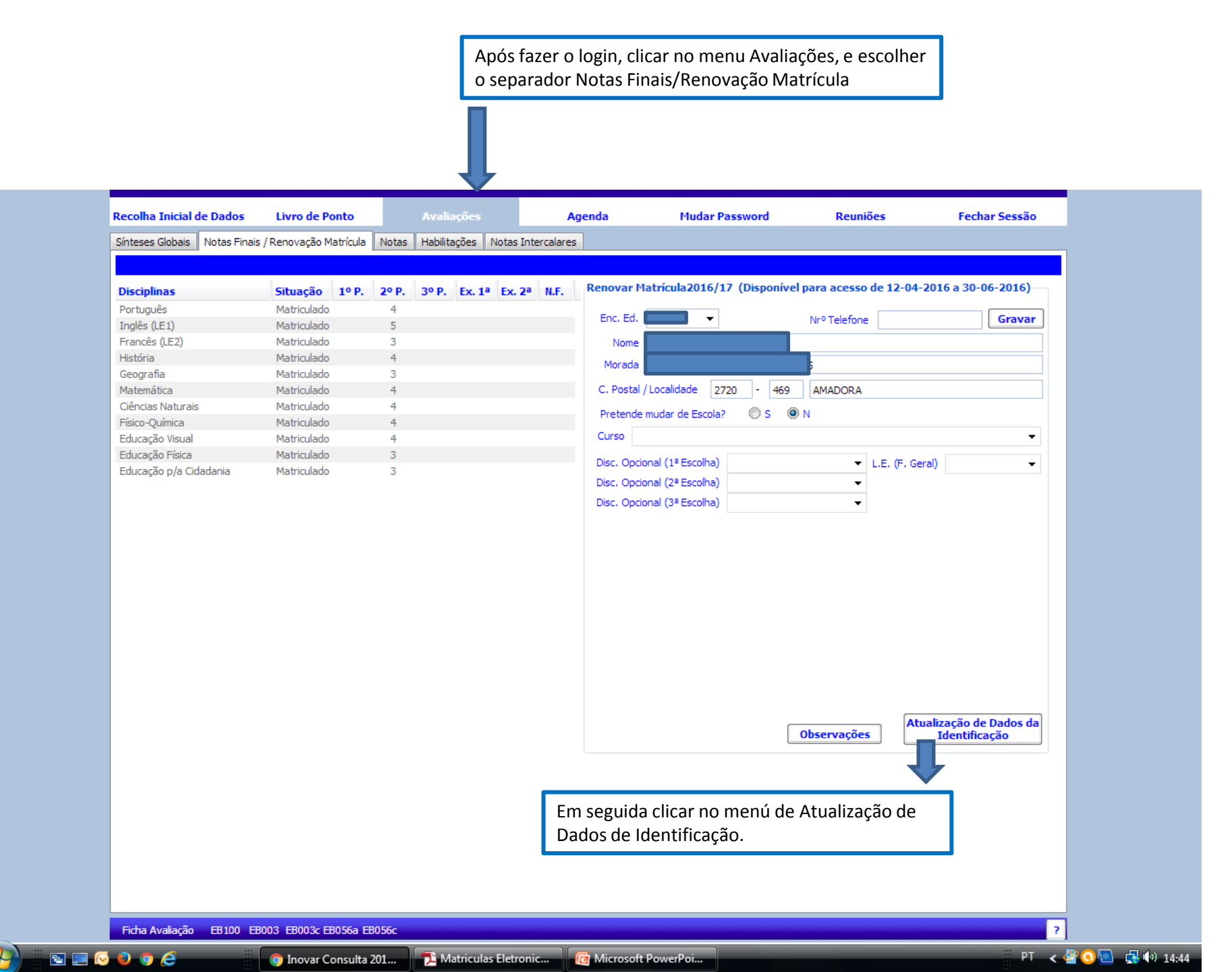

|                            | Recolha Inicial de Dados |                | Livro de Ponto |        |  |
|----------------------------|--------------------------|----------------|----------------|--------|--|
|                            | Sínteses Globais         | Notas Finais / | Renovação M    | atríci |  |
|                            |                          |                |                |        |  |
|                            | Disciplinas              |                | Situação       | 10     |  |
|                            | Português                |                | Matriculado    |        |  |
|                            | Inglês (LE1)             |                | Matriculado    |        |  |
|                            | Francês (LE2)            |                | Matriculado    |        |  |
|                            | História                 |                | Matriculado    |        |  |
|                            | Geografia                | _              | Matriculado    |        |  |
| Quando clicar na           |                          |                | Matriculado    |        |  |
| atualização de dados, irá  |                          | irá            | Matriculado    |        |  |
| ser aberta uma ianela onde |                          | onde           | Matricular     |        |  |
| nodorá procodor à          |                          |                |                |        |  |
|                            |                          | _              | Matriculaco    |        |  |
| atualização de dados       |                          | _              | Matriculado    |        |  |
| referentes                 |                          |                |                |        |  |

|    | PEDIDO DE ATUALIZAÇÃO DE DADOS IDENTIFICAÇÃO       | Reuniões               |
|----|----------------------------------------------------|------------------------|
| la | Identificação                                      |                        |
|    | Documento de Identificação: Cartão Cidadão 🔫       |                        |
|    | Numero de identificação: Validade: 04-05-2016      | ara acesso de 12-04-20 |
|    | NIF:                                               | Nrº Telefone           |
|    | Residência:                                        |                        |
|    | Cód. Postal: 2720-469 AMADORA                      | 5                      |
|    | Distrito/Ilha: Lisboa ▼                            |                        |
|    | Concelho: Amadora                                  | AMADORA .              |
|    | Telefone: Telemóvel:                               | -                      |
|    | E-maile                                            |                        |
|    |                                                    | L.E. (F. Geral)        |
|    | Distrito/Ilha: Lisboa                              | <b>•</b>               |
|    | Concelho: Amadora 🗸 Freguesia: Venteira 🗸          |                        |
|    | Pai                                                |                        |
|    | Telefone: Telemóve                                 |                        |
|    | E-mail:                                            |                        |
|    | Profissão: Motoristas de automóveis ligeiros, ta ▼ |                        |
|    | Mão                                                |                        |
|    | Telefone: Telemóvel:                               |                        |
|    | E-mail:                                            |                        |
|    | Profissão: Outro pessoal de apoio de tipo admi ▼   | Ond                    |
|    | Anexos                                             | clic                   |
|    | Nome Descrição + X                                 | os f                   |
|    |                                                    | Car                    |
|    |                                                    |                        |
|    | Enviar                                             | pais                   |
|    |                                                    |                        |

Onde aparece escrito "anexos",

Fechar Sessão

Gravar

e 12-04-2016 a 30-06-2016)

clicando no sinal + terão que anexar os ficheiros, já digitalizados, dos Cartões de Cidadão do aluno, do pai e da mãe (ou Encarregado de Educação, no caso de não ser um dos pais), para atualização dos dados nos Serviços Administrativos do Agrupamento.

EB100 EB003 EB003c EB056a EB056c Ficha Avaliação

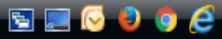